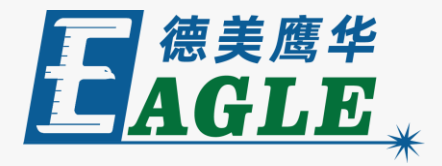

#### 鹰华激光小课堂

# EaglePrint 管理打印机

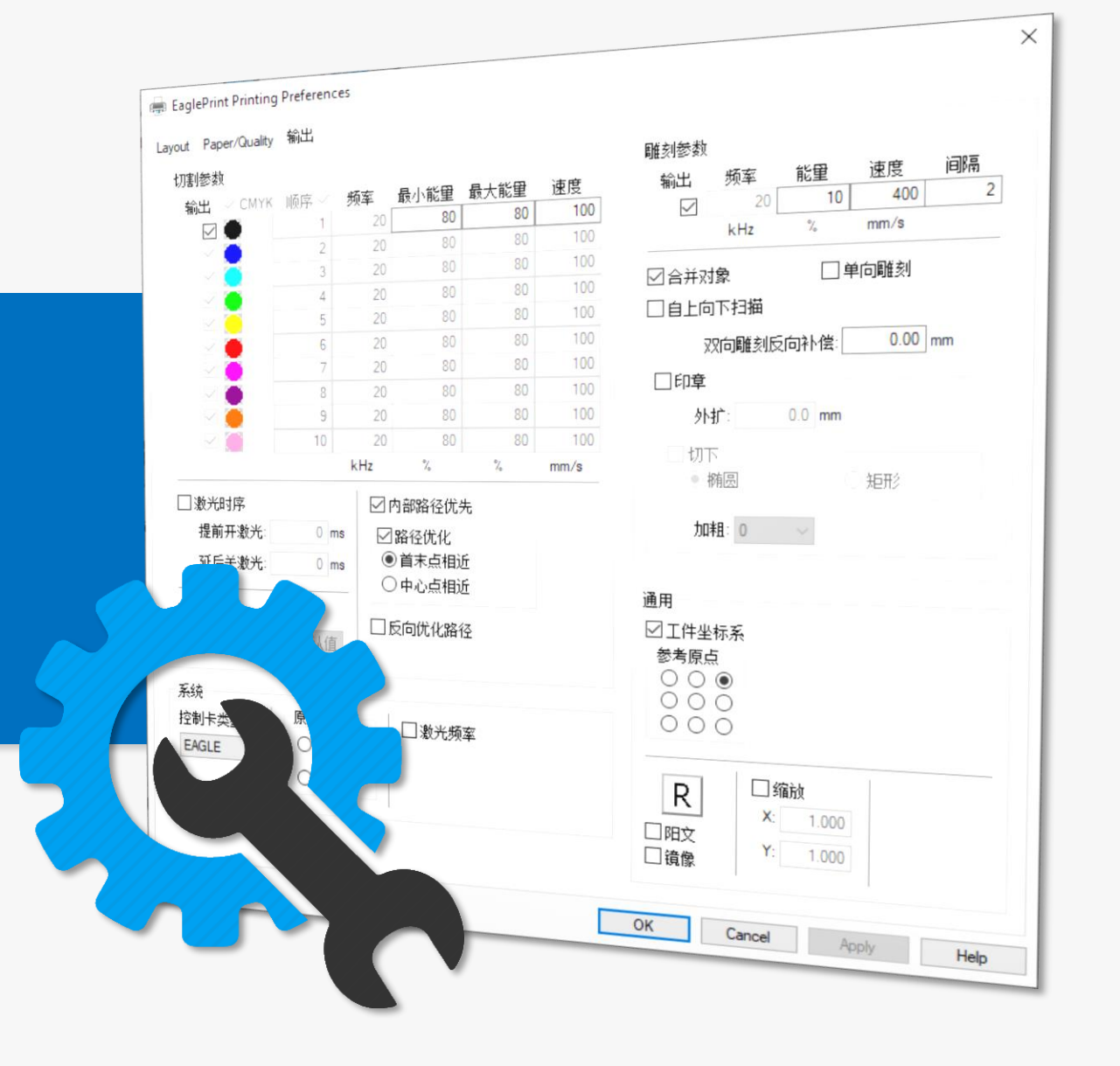

#### 课件内容摘要

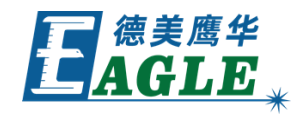

本课程详细介绍如何管理 EaglePrint 打印机, 以及常用的管理功能,帮助用户快速开始使用。

课程首先介绍打印机管理界面,然后分别介绍打印 队列、打印机属性和打印首选项。通过本课程的学 习,用户应当了解和熟悉上述功能,并能够根据需 求灵活运用。

| 🖶 Eagle | Print Print                                                                                                    | ting l     | Preferenc | es      |                   |                |      |                                       |
|---------|----------------------------------------------------------------------------------------------------|------------|-----------|---------|-------------------|----------------|------|---------------------------------------|
| Layout  | Paper/Qua                                                                                                    | ality      | 输出        |         |                   |                |      |                                       |
| 一切割     | 参数                                                                                                    |            |           |         |                   |                |      | <b>- 雕</b> 刻参数                        |
| 输       | Щ ∠см                                                                                                    | YK         | 顺序 🗹      | 频率      | 最小能里              | 最大能里           | 速度   | 輸出 频率 能量 速度 间隔                        |
|         |                                                                                                    |            | 1         | 20      | 80                | 80             | 100  | 20 10 400 2                           |
|         | Image: A start and a start a start  |            | 2         | 20      | 80                | 80             | 100  | kHz % mm∕s                            |
|         | Image: Contract of the second second seco |            | 3         | 20      | 80                | 80             | 100  |                                       |
|         |                                                                                                    |            | 4         | 20      | 80                | 80             | 100  |                                       |
|         |                                                                                                    |            | 5         | 20      | 80                | 80             | 100  | □ 自上向下扫描                              |
|         |                                                                                                    |            | 6         | 20      | 80                | 80             | 100  | 双向雕刻反向补偿: 0.00 mm                     |
|         |                                                                                                    |            | 7         | 20      | 80                | 80             | 100  |                                       |
|         |                                                                                                    |            | 8         | 20      | 80                | 80             | 100  |                                       |
|         |                                                                                                    |            | 9         | 20      | 80                | 80             | 100  | 外扩: 0.0 mm                            |
|         |                                                                                                    |            | 10        | 20      | 80                | 80             | 100  | - T 切下                                |
|         |                                                                                                    |            |           | kHz     | %                 | %              | mm/s | ●椭圆    ● 矩形                           |
| ;₽      | 光时序                                                                                                    |            |           |         | 内部路径优4            | £              |      |                                       |
|         | 包铃工:約水                                                                                                    | 4.         | 0 m       |         |                   |                |      | 加粗: 0 ~                               |
| 1       | 正円17〒32/1                                                                                                    | " <u> </u> | 0 11      | "   ™   | ) 治生化化<br>) 治士占担知 | ÷              |      |                                       |
| 3       | 延后关激光                                                                                                    | ť:         | 0 m       | s C     | (日本県1日)           | <u>"</u><br>ff |      |                                       |
|         |                                                                                                    |            |           |         | 中心点相加             | <u>''</u>      |      | 通用                                    |
| ΠÉ      | 动圆滑                                                                                                    |            |           | _   🗆 6 | 反向优化路征            | Ā              |      | ☑工件坐标系                                |
|         | 0.01 🌲                                                                                                    | -恢!        | 复默认值      |         |                   |                |      | 参考原点                                  |
|         |                                                                                                    |            |           | 1       |                   |                |      | $\bigcirc \bigcirc \bigcirc \bigcirc$ |
| 一系统     |                                                                                                    |            |           |         |                   |                |      | 000                                   |
| 控制      | 卡类型:                                                                                                    |            | 原点位置      | 5       | □激光频              | 萊              |      | 000                                   |
| EAG     |                                                                                                    |            | 0         |         |                   |                |      |                                       |
| EAC     |                                                                                                    |            | $\sim$    |         |                   |                |      | R □ <sup>□</sup> <sup>4</sup> m       |
|         |                                                                                                    |            | 0         | 0       |                   |                |      | X: 1.000                              |
|         |                                                                                                    |            |           |         |                   |                |      | □ <u>油料</u> Y: 1.000                  |
|         |                                                                                                    |            |           |         |                   |                |      | □                                     |
|         |                                                                                                    |            |           |         |                   |                |      |                                       |
|         |                                                                                                    |            |           |         |                   |                |      | OK Cancel Apply Help                  |

#### EAGLE LASER 打印机管理界面

在 Windows 10 系统下,打开 <u>系统设置</u>, 单击 <u>设备</u>,再单击左侧边栏中的 <u>打印机和</u> <u>扫描仪</u>,在右侧打印机列表中选中 EagleWorks 打印机,单击 <u>管理</u>按钮,进 入打印机管理界面,如右图所示。

单击 **打开打印队列**按钮,可以查看当前的 打印任务;单击 **打印机属性**按钮,查看打 印机属性;单击 **打印首选项**按钮,查看打 印首选项,如右图所示。

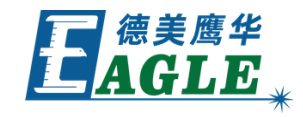

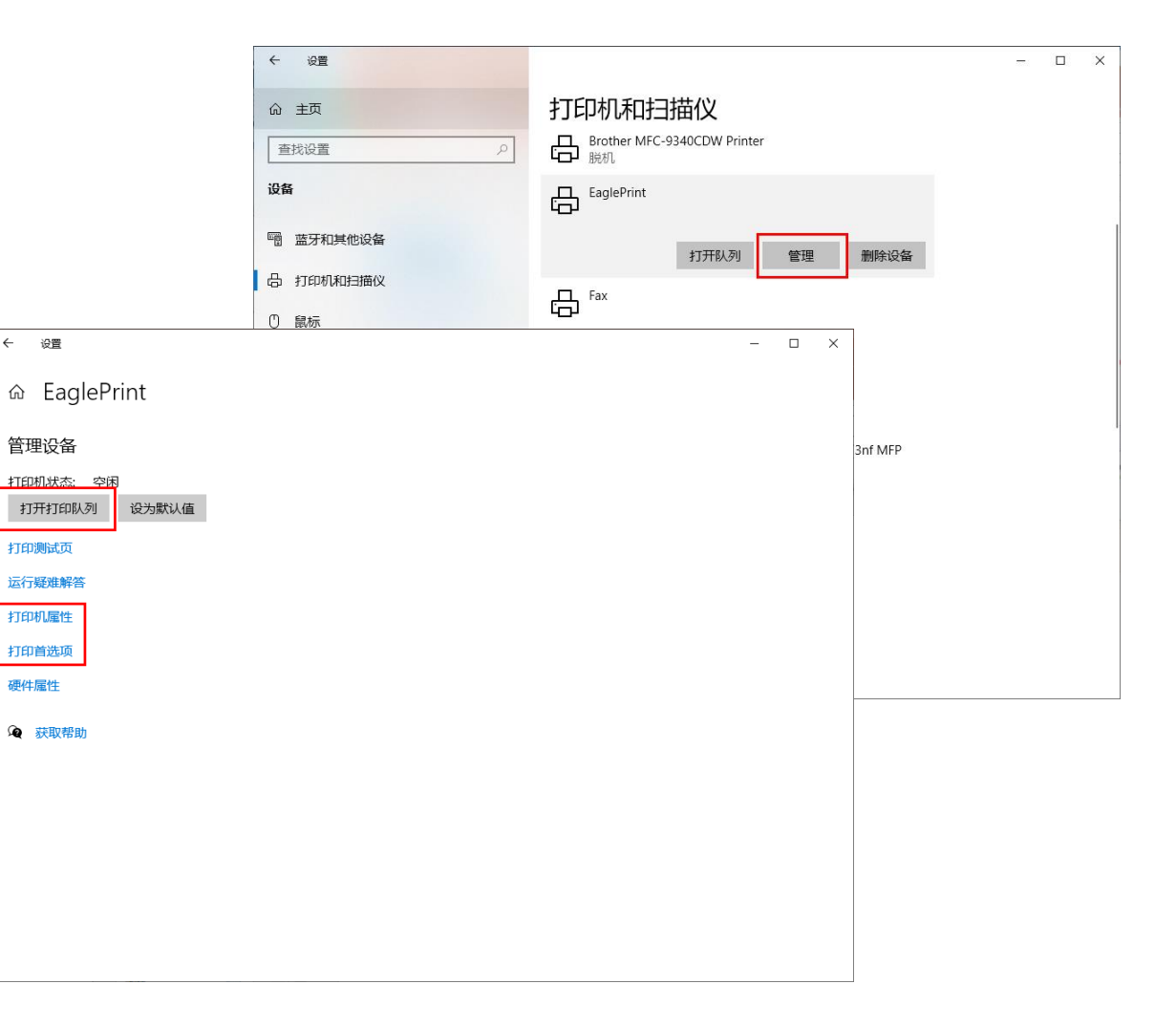

#### EAGLE LASER 打印机管理界面-续

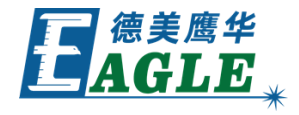

在 Windows 7 系统下, 打开 控制面板, 单击 设备和打印机, 在打印机列表中右键单 击 EagleWorks 打印机, 显示打印机管理 菜单, 如右图所示。

单击 查看现在正在打印什么 按钮,可以查 看当前的打印任务;单击 打印机属性 按钮, 查看打印机属性;单击 打印首选项 按钮, 查看打印首选项,如右图所示。

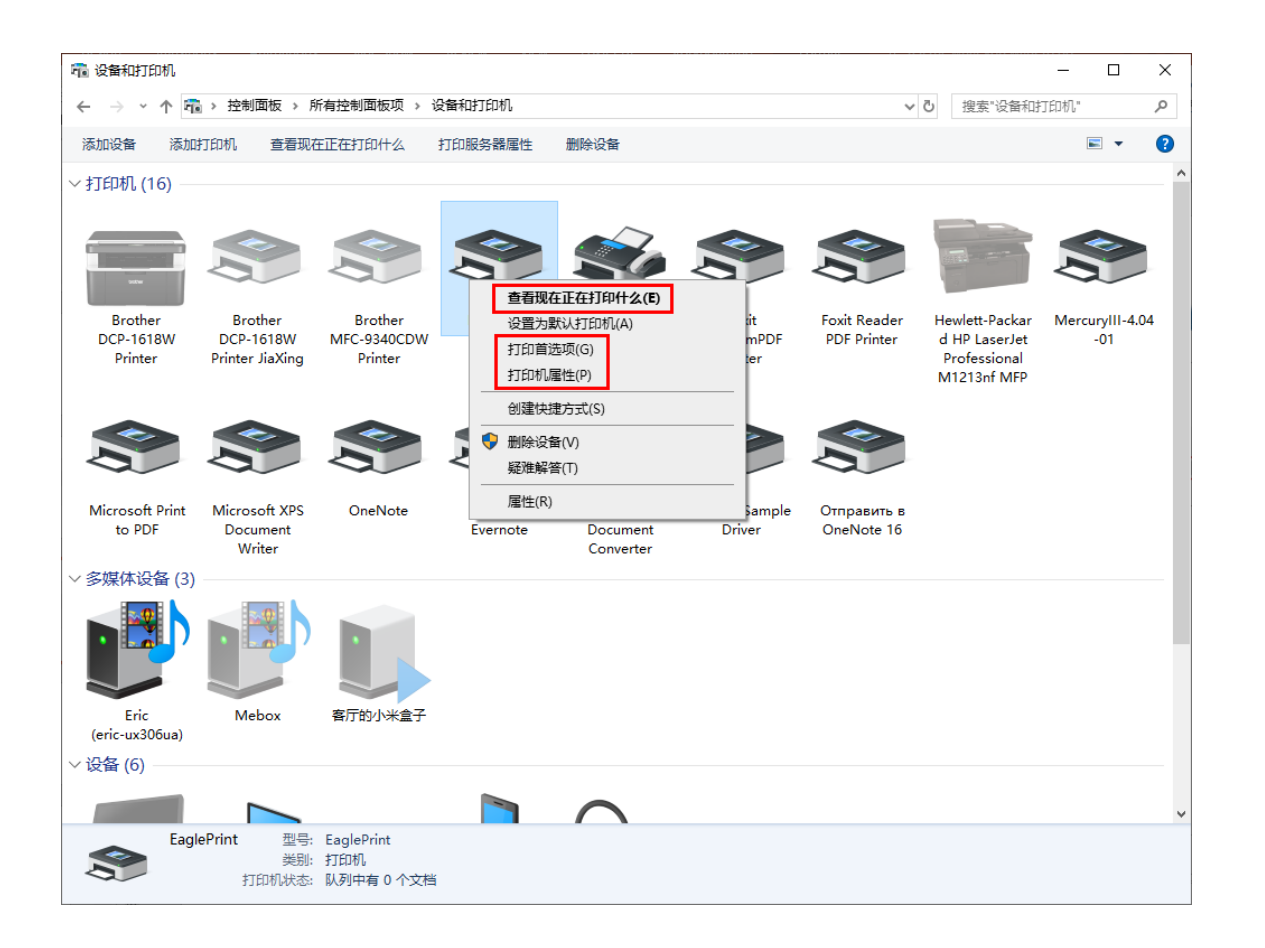

# EAGLE LASER 打印队列

打印队列界面如右图所示,可以查看打印任务的相关信息。右键单击打印任务,显示打印任务。 务管理菜单,发生错误时,可以单击 取消 按钮取消选中的打印任务。

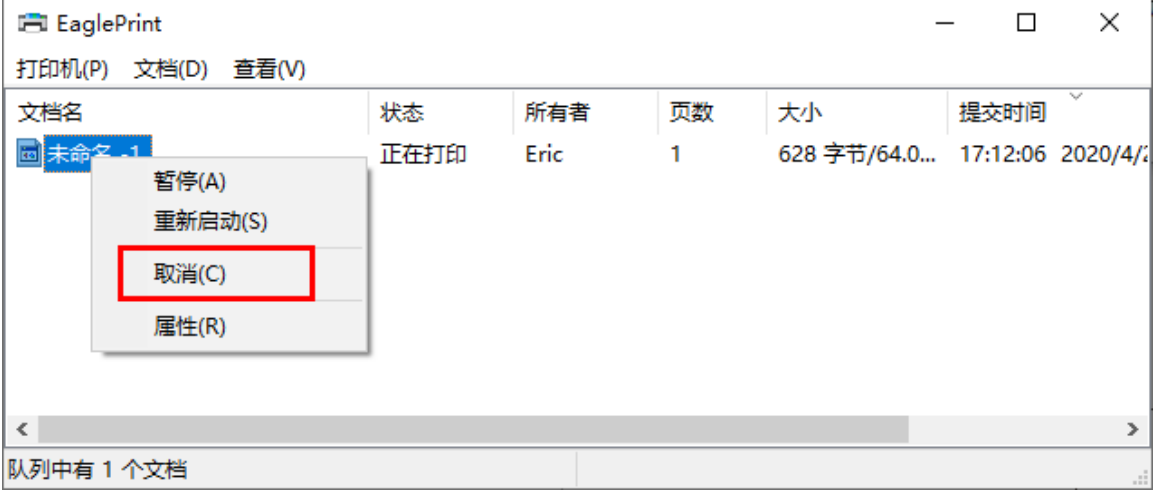

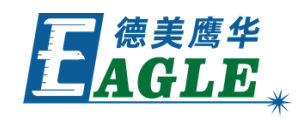

# EAGLE LASER 打印机属性

打印属性对话框如右图所示。我们可以在 <u>常</u> 规 页中查看打印机的基本属性,例如名称、 纸张和一些功能特性;可以在 <u>端口</u>页中查看 打印机当前使用的端口,EaglePrint 软件 使用我们定制的输出端口,请勿修改,否则会 造成打印机无法使用!其它页面功能不常用, 保持默认值即可。

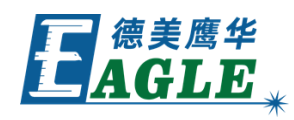

|                  |           |    |       |         | [        | 🖶 Eaglel | Print 属 | 性          |     |         |        |        |                | ×          |
|------------------|-----------|----|-------|---------|----------|----------|---------|------------|-----|---------|--------|--------|----------------|------------|
|                  |           |    |       |         |          | 常规       | 共享      | 端口         | 高级  | 颜色管理    | 安全     |        |                |            |
|                  |           |    |       |         |          | 3        | Eag     | lePrint    |     |         |        |        |                |            |
|                  |           |    |       |         |          | 打印到了     | 下列端□    | l. 文档料<br> | 打印到 | 第一个检查到的 | 的可用端   | ₩□(₽). |                |            |
| 🖶 EaglePrint 🛽   | 髩性        |    |       |         |          |          | ×       | 訪术         |     | \$TED\$ | л.     | _      |                | ^          |
| 常规 共享            | 端口        | 高级 | 颜色管理  | 里 安全    |          |          |         | 地端口        |     | Eagle   | ePrint |        |                |            |
|                  |           |    |       |         |          |          |         | 地端口        |     |         |        |        |                |            |
| 3                | EaglePri  | nt |       |         |          |          |         | い地端口       |     |         |        |        |                |            |
|                  |           |    |       |         |          |          |         | いいまして      |     |         |        |        |                |            |
| <b>待罢(1)</b> 。   |           |    |       |         |          |          |         | 地端口        |     |         |        |        |                |            |
| 1 <u>11</u> (L); |           |    |       |         |          |          |         | 地端口        |     |         |        |        |                |            |
| 注释(C):           |           |    |       |         |          |          |         | -446-24    |     |         |        |        |                | *          |
|                  |           |    |       |         |          |          |         | )          |     | 删除端口(D) |        | 配置端    | ₩□( <u>C</u> ) |            |
|                  |           |    |       |         |          |          |         |            |     |         |        |        |                |            |
|                  |           |    |       |         |          |          |         | E)         |     |         |        |        |                |            |
| 型号(O):           | EaglePrir | nt |       |         |          |          |         |            |     |         |        |        |                |            |
| 功能               |           |    |       |         |          |          |         |            |     |         |        |        |                |            |
| 彩色: 是            |           |    | 可     | 用纸张:    |          |          |         |            | _   |         |        |        |                |            |
| 双面: 否            |           |    | 1     | 300.0mm | x 900.0m | m /      | ·       |            |     | 确定      |        | 取消     | 应用(            | <u>A</u> ) |
| 装订: 否            |           |    |       |         |          |          |         |            |     |         |        |        |                |            |
| 速度: 未知           |           |    |       |         |          |          |         |            |     |         |        |        |                |            |
| 最大分辨率:           | : 1016 dp | i  |       |         |          | ~        | 1       |            |     |         |        |        |                |            |
|                  |           |    | 首选项(E | )       | 打印       | 测试页(T)   |         |            |     |         |        |        |                |            |
|                  |           |    | 确定    |         | 取消       | 应用       | (A)     |            |     |         |        |        |                |            |

## EAGLE LASER 打印首选项

打印首选项对话框如右图所示,包含三个属性 页,分别为 <u>布局</u>、<u>纸张/质量</u> 和 <u>输出</u>。这里 包含了 EaglePrint 控制打印输出的所有重 要选项,例如不同尺寸的纸张,对应设备加工 幅面;颜色模式,控制黑白或彩色打印;切割 和雕刻加工的工艺参数;以及一些通用控制选 项。

我们会用一个单独的课件来详细讲解上述内容, 这里不再赘述。

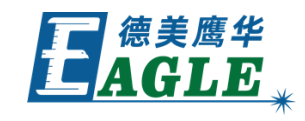

| 5    | 纸张/质量        | 输出     |          |       |          |      |                                        |
|------|--------------|--------|----------|-------|----------|------|----------------------------------------|
| 切割参  | 数            |        |          |       |          |      | ─雖刻参数────                              |
| 输出   | CMYK         | 顺序 🔽   | 频率       | 最小能量  | 最大能量     | 速度   | 輸出 频率 能量 速度 间隔                         |
| F    | 7 🔴 👘        | 1      | 20       | 80    | 80       | 100  | 20 10 400 2                            |
| F    | 7 😸          | 2      | 20       | 80    | 80       | 100  | kHz % mm/s                             |
| E.   | Z 🦲          | 3      | 20       | 80    | 80       | 100  |                                        |
| F    | 7 🦲          | 4      | 20       | 80    | 80       | 100  | ▶ 合开对家 □ 単同雕刻                          |
| F    | Z 🦲          | 5      | 20       | 80    | 80       | 100  | □ 自上向下扫描                               |
| F    |              | 6      | 20       | 80    | 80       | 100  | 双向雕刻反向补偿: 0.00 mm                      |
| F    | Z 🧶 👘        | 7      | 20       | 80    | 80       | 100  |                                        |
| E E  | 2 🔵 👘        | 8      | 20       | 80    | 80       | 100  |                                        |
| E    | 4 💻 🛛        | 9      | 20       | 80    | 80       | 100  | 外扩:  0.0 mm                            |
| Þ    | 4 📒 👘        | 10     | 20       | 80    | 80       | 100  | □ 切下                                   |
|      |              |        | KHZ      | 7.    | 7.       | mm/s | <ul> <li>6 椭圆</li> <li>C 矩形</li> </ul> |
| □ 激  | 光时序          |        |          | 内部路径优 | 先        |      |                                        |
| 提    | 前开激光:        | 0 n    | ns 🖂 🗸   | 路径优化  |          |      | 加粗: 0 👤                                |
| 37   | -<br>白兰:新来-[ | 0      |          | 首末点相) | £        |      |                                        |
|      | /d/\.ax/u-j  |        | °   c    | 中心点相) | <u>Б</u> |      | _通用                                    |
| Г б  |              |        |          |       |          |      | 原 工件业结系                                |
|      |              | た何明にしま | .   □.   | 反向优化路 | 径        |      |                                        |
| I    |              | 以复动以旧  |          |       |          |      |                                        |
|      |              |        |          |       |          |      | 000                                    |
| 系统一  |              |        |          |       |          |      | 000                                    |
| 控制卡  | 类型:          | 原点12:  | <u> </u> | 🗆 激光频 | 率        |      |                                        |
| EAGL | E 💌          | 0      | •        |       |          |      | 「「「縮放」                                 |
|      |              | 0      | 0        |       |          |      | R x: 1.000                             |
|      |              |        |          |       |          |      |                                        |
|      |              |        |          |       |          |      | □ 镜像 1.1 1.000                         |
|      |              |        |          |       |          |      | , ,                                    |

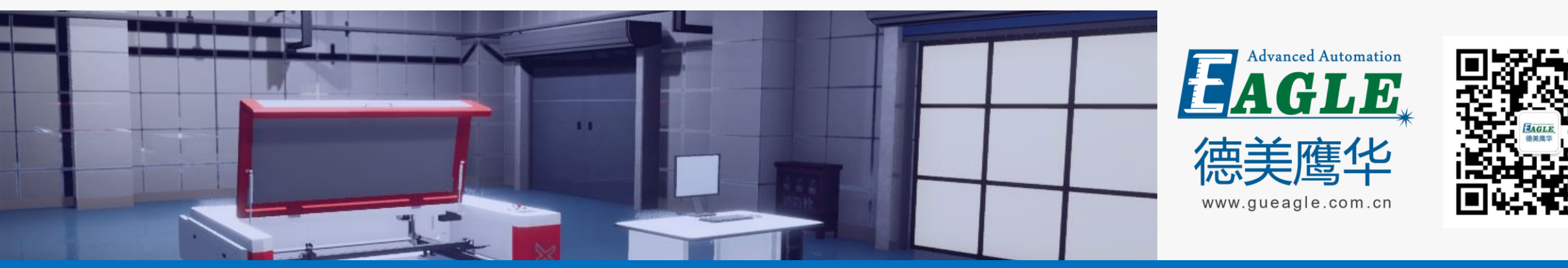

#### BEIJING GU EAGLE AUTOMATION CO., LTD.

# 感谢观看

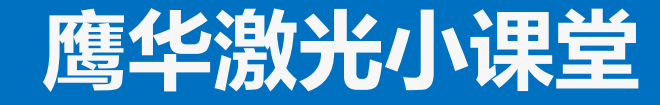